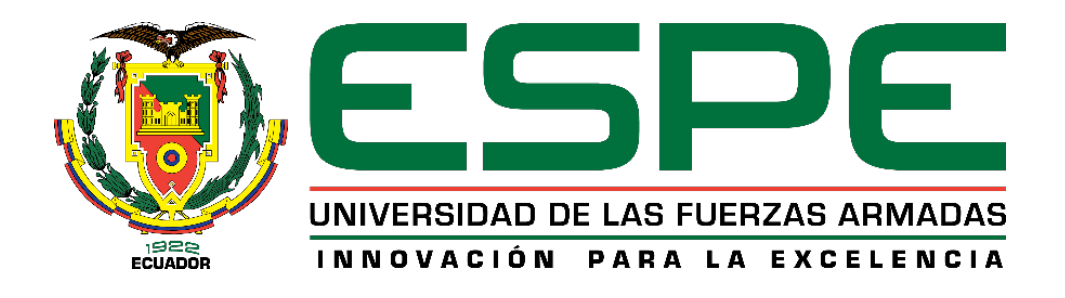

Manual de usuario para la presentación de la Declaración Patrimonial Jurada

En referencia al acuerdo N° 005-CG-2019 en el que se explica, que todo el personal de servidores públicos, deberán de realizar la declaración patrimonial jurada electrónica tanto en el momento de ingreso, fin y actualización.

El servidor público es quien se responsabiliza por toda la información registrada en el sistema; si esta estuviera incompleta o tuviera errores, se podrá realizar una nueva declaración.

Todos los servidores deberán de imprimir y firmar la Constancia de otorgamiento de la Declaración Patrimonial Jurada Electrónica y presentar a la Unidad de Talento Humano para su registro y verificación, de existir errores en las mismas, la Unidad de Talento Humano se comunicará con el declarante para que en un término de ocho días subsane los errores encontrados.

Esta declaración juramentada se realizará de forma periódica cada dos años

# ÍNDICE

| • | INGRESAR EN SERVICIOS EN LÍNEA DE LA CONTRALORÍA |
|---|--------------------------------------------------|
|   | GENERAL DEL ESTADO3                              |
| • | CREAR NUEVO USUARIO5                             |
| • | CROQUIS CONTRALORÍA10                            |
| • | RECUPERAR CONTRASEÑA O CAMBIAR DE CORREO         |
|   | ELECTRÓNICO11                                    |
| • | CREAR UNA NUEVA DECLARACIÓN PATRIMONIAL JURADA   |
|   | EN LÍNEA13                                       |

## Ingresar en Servicios en Línea de la Contraloría General del Estado

1) Se deberá de ingresar en la página de la Contraloría General del estado <u>www.contraloria.gob.ec</u> (Se puede buscar en Google "contraloría general del estado" y esta aparecerá en la primera opción)

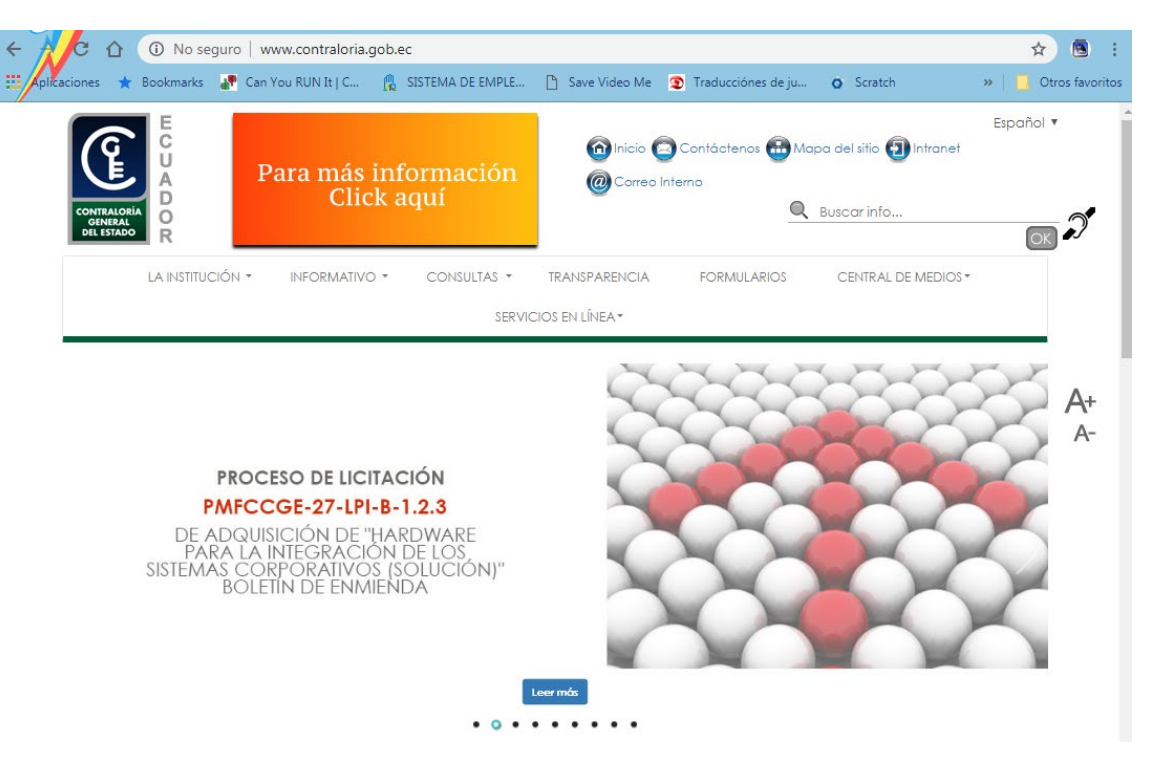

2) En la esquina superior derecha se encuentra el botón "Servicios en Línea" colocar el puntero del mouse allí y dar Click en "Persona Natural"

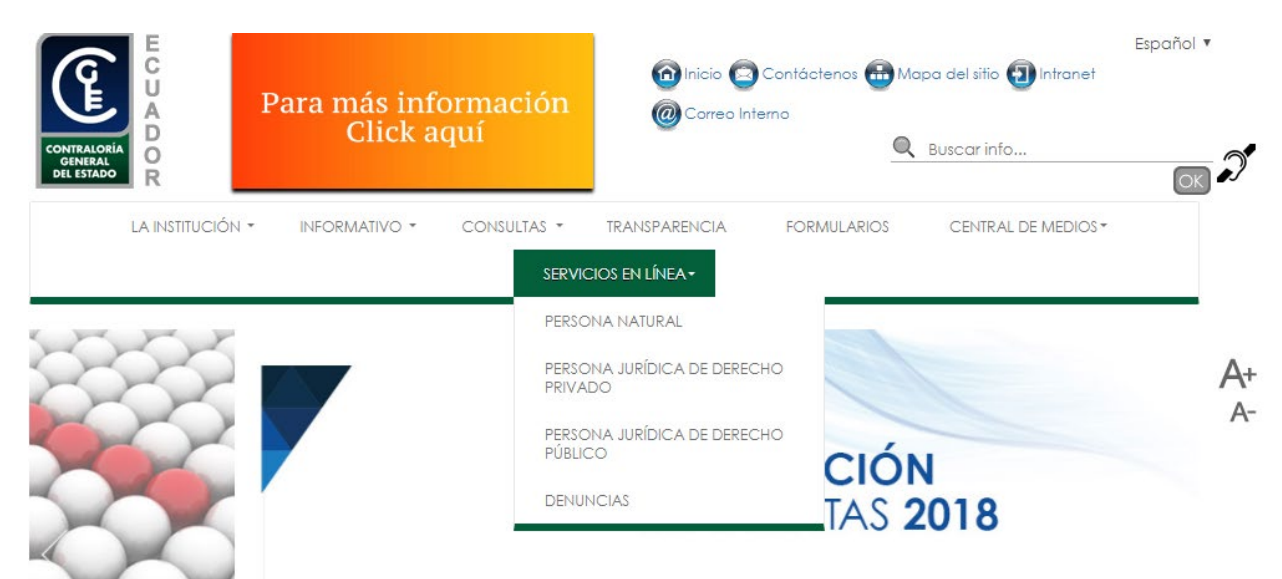

3) Aparecerá la siguiente ventana en la cual usted podra ingresar en el sistema con su usuario y contraseña, crear un usuario nuevo, o recuperar su contraseña.

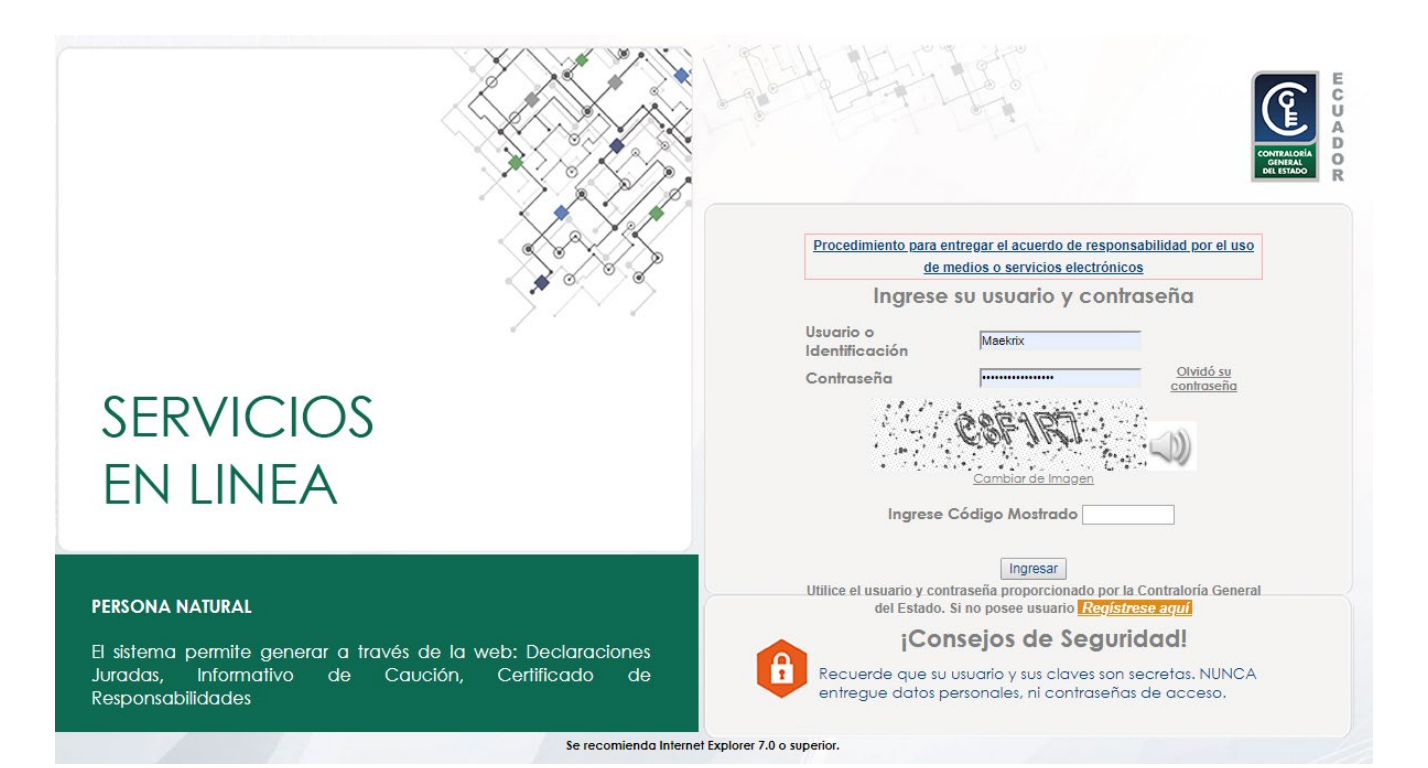

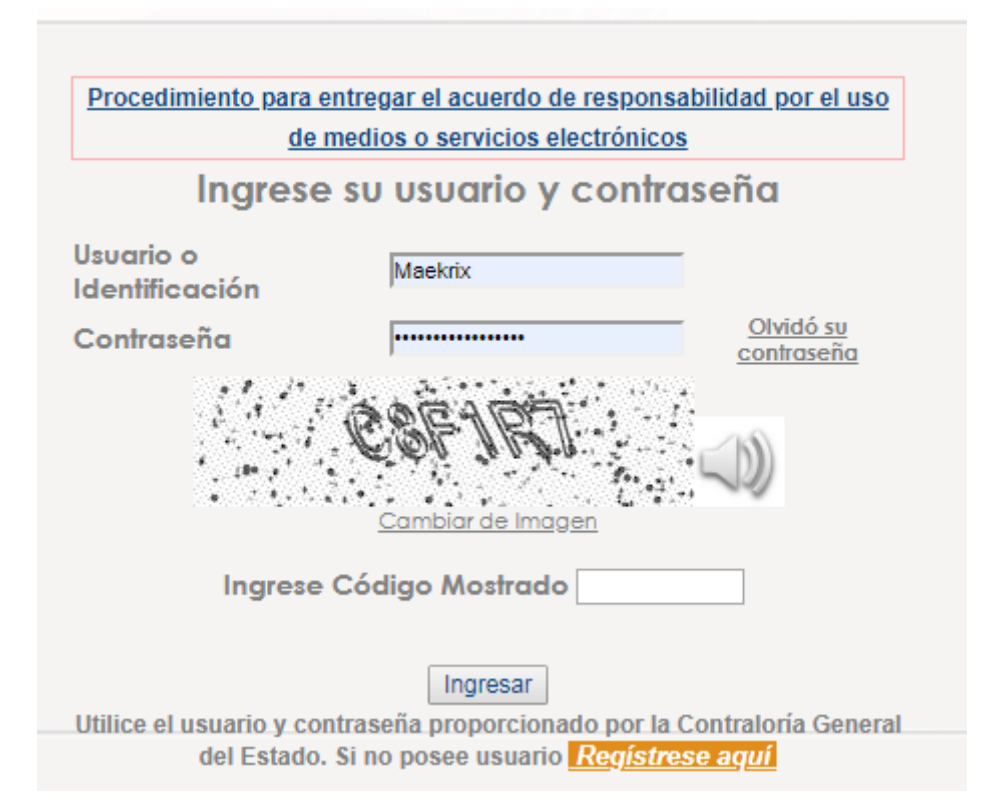

### Crear un nuevo usuario

1) Al momento de crear un nuevo usuario, se deberá de dar Click en el botón "Regístrese aquí"

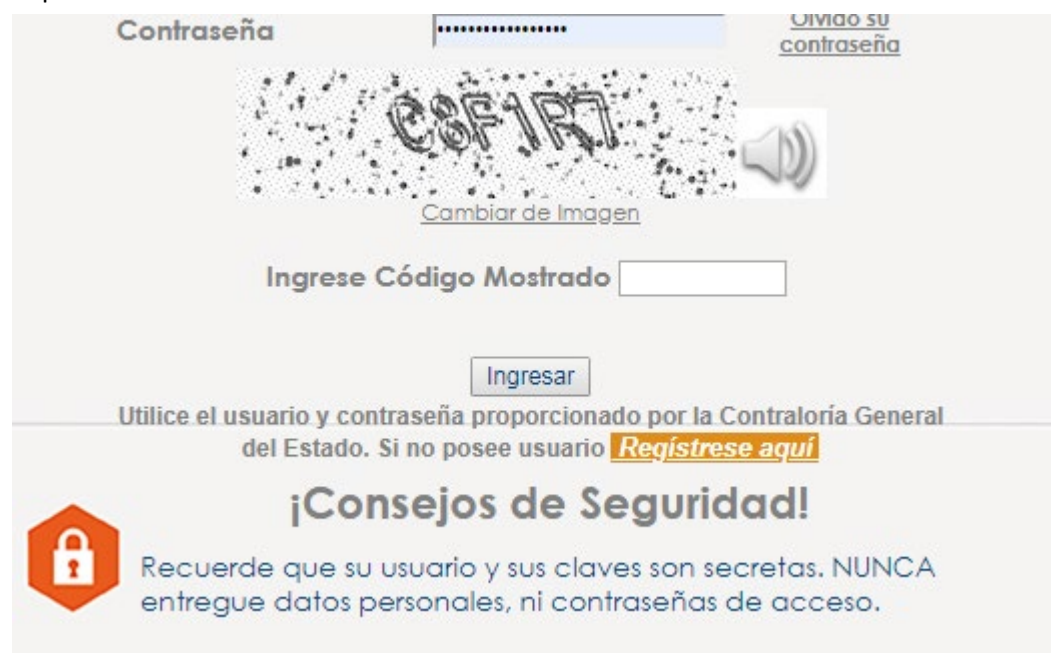

2) Al dar Click aparecerá la siguiente ventana emergente.

| Crea   | ación de Usuario - Google Chrome        | ل                                                                                     | =    |
|--------|-----------------------------------------|---------------------------------------------------------------------------------------|------|
| â C    | CONTRALORIA GENERAL DEL ESTADO [EC      | https://servicios.contraloria.gob.ec:4443/cge_arquitecturaonline_web/WFRegistrese.asj | px?( |
| Grabar | Cerrar                                  |                                                                                       |      |
|        |                                         | UARIO PERSONAS NATURAL Y JURÍDICA DE<br>DERECHO PRIVADO                               |      |
|        | Tipo de identificación                  | SELECCIONAR V                                                                         |      |
|        | Número de identificación:               |                                                                                       |      |
|        | Ingrese un Email personal único         |                                                                                       |      |
|        | Confirme su Email:                      |                                                                                       |      |
|        | Ingrese el nombre de usuario que desea: |                                                                                       |      |

3) Se deberá de llenar los datos que nos indican, tomando en cuenta que debe de elegir una dirección de correo que siempre tenga acceso o su dirección personal, por motivos que todas las notificaciones serán enviadas a ese correo.

| â C    | ONTRALORIA GENERAL DEL ESTAD | O [EC]   https://servicios.contraloria.gob.ec:4443/cge_arquitecturaonline_web/WFRegistrese.aspx?opd |
|--------|------------------------------|----------------------------------------------------------------------------------------------------|
|        | ٢                            |                                                                                                    |
| Grabar |                              |                                                                                                    |
|        | REGISTRO DE                  | DERECHO PRIVADO                                                                                     |
|        | Filtros                      |                                                                                                    |
|        | Tipo de identificación       | CEDULA                                                                                              |
|        |                              |                                                                                                    |

| Número de identificación:               | 1717178741          |
|-----------------------------------------|---------------------|
| Ingrese un Email personal único         | ejemplo@hotmail.com |
| Confirme su Email:                      | ejemplo@hotmail.com |
| Ingrese el nombre de usuario que desea: | Pepito Tenazas      |

4) Al llenar todos los campos deberá de dar Click en el botón con un visto para verificar si el nombre de usuario no se repita y sus datos son correctos y dará Click en "Grabar" que se encuentra en la esquina superior izquierda de la ventana

### **REGISTRO DE USUARIO PERSONAS NATURAL Y JURÍDICA DE**

| 1                     |              |                                                                                                    |
|-----------------------|--------------|----------------------------------------------------------------------------------------------------|
| Filtros               | _            | Confirmación de Datos                                                                                           |
| Tipo de identificació |              | Estimado usuario <b>PepitoTenazas</b> se le enviará un correo electrónico a la cuenta ingresada                 |
| Número de identific   |              | ejempiosparaespe@outlook.com. Si la información és correcta por favor dar click en siguiente<br>si no en Cerrar |
| Ingrese un Email p    |              | Siguiente Cerrar                                                                                                |
| Confirme su Email:    |              |                                                                                                    |
| Ingrese el nombre d   | de usuario q | que desea: PepitoTenazas 🥑 Usuario disponible                                                                   |

Se enviará un correo electrónico con las instrucciones a seguir para finalizar con el ingreso en el sistema, donde aparecerá el usuario que han elegido y una contraseña aleatoria.

NOTA: Si aparece un mensaje de usuario o correo incorrectos, asegúrese de ingresar bien los datos, no se puede ingresar un correo institucional, solamente un personal. Si no recuerda el correo electrónico con el que se registró o no tiene acceso a él, deberá de acercarse a la Contraloría General del Estado (Página 10) a fin que restablezcan su correo directamente.

| ≡ | M Gmail     |     | Q | Buscar              | corre            | 90                |                     |                        |                     |                    |                   |                               |                           |                               |               | *       |        |     |     |
|---|-------------|-----|---|---------------------|------------------|-------------------|---------------------|------------------------|---------------------|--------------------|-------------------|-------------------------------|---------------------------|-------------------------------|---------------|---------|--------|-----|-----|
| + | Redactar    |     | ÷ |                     | 0                | Ĩ                 |                     | Ŷ                      | 0                   |                    |                   | :                             |                           |                               | 1 de 815      | <       | >      | φ.  |     |
| - |             |     |   | 0                   |                  |                   | cić                 |                        |                     |                    | ÓN                |                               |                           |                               |               |         | _      |     |     |
|   | Recibidos   | 430 |   | CUI                 | NEIR             | (IVIA             |                     | NN L                   |                     | KEAC               | ION               | DE                            | USUAR                     |                               | ecididos x    |         | •      | ß   |     |
| * | Destacados  |     |   | notific             | асіол            | ies.de            | clarad              | ion@                   | contral             | oria.go            | o.ec              |                               |                           | 11:59 (ha                     | ce 2 minutos) | ¢       | 4      | :   |     |
| 0 | Pospuestos  |     |   | 🖹 par               | amí <del>-</del> |                   |                     | c                      |                     | 9                  |                   |                               |                           |                               |               |         |        |     |     |
|   | Importantes |     |   | Mensa               | je gen           | nerado            | desd                | e aplic                | cación              | CGE Ser            | vicios            | en Lín                        | nea                       |                               |               |         |        |     |     |
| > | Enviados    |     |   | Estima<br>satisfa   | d@ Al            | Pepito<br>nente.  | Tena:<br>Su usi     | zas, s<br>uario e      | u usuar<br>s: PeDit | o ha sid<br>o⊺enaz | o crea            | do                            |                           |                               |               |         |        |     |     |
| 2 | Tenazas     | +   |   | Sucon               | traseñ           | a es: t           | QhsV                | 9Fjhu                  |                     |                    |                   |                               |                           |                               |               |         |        |     |     |
|   |             |     |   | Para ci<br>dar clic | oncluir<br>en el | con é.<br>siguiei | xito su<br>nte link | regist<br>: <u>Ser</u> | ro y aco<br>rvicios | eder a le<br>Cont  | os serv<br>ralori | icios Te<br><mark>a Ge</mark> | ecnológicos<br>eneral del | de la Contra<br><u>Estado</u> | loría General | del Est | ado de | ebe |     |
|   |             |     |   | ******              | *******          | *****             | ******              | ******                 | ******              | *******            | ******            | ********                      | ********                  | ********                      |               |         |        |     |     |
|   |             |     |   | Lainfo              | rmació           | on cont           | enida               | en est                 | e e-mai             | es conf            | dencia            | al y solo                     | o puede ser               | utilizada por                 | la persona    |         |        |     | 100 |

5) Vuelve a ingresar a la página para ingresar el usuario y contraseña y allí deberá de colocar, el usuario y contraseña que recibió en el correo además de ingresar el código de la imagen mostrada.

| <u>de</u>                                                                                                    | e medios o servicios electrónicos   |
|----------------------------------------------------------------------------------------------------|-------------------------------------|
| Ingres                                                                                                    | e su usuario y contraseña           |
| Usuario o<br>Identificación                                                                                                    | PepitoTenazas                       |
| Contraseña                                                                                                    | Olvidó su<br>contraseña             |
|                                                                                                    | <i>ESMET</i> P<br>Cambiar de Imagen |
| le service de la constante de la constante de la c | e Código Mostrado 88N67P            |

6) Aparecerá la siguiente ventana en donde deberá de ingresar los datos que le pidan.

|                   | Apellidos y Nombres Completos:                                              | JUAN ANACLETO PANCRACIO TENASAS                           |                                                        |
|-------------------|-----------------------------------------------------------------------------|-----------------------------------------------------------|--------------------------------------------------------|
|                   | No de Cédula/Pasaporte:                                                     | 0306459789                                                |                                                        |
|                   | Email:                                                                      | pepetenazas96@gmail.com                                   |                                                        |
| PRE               | GUNTAS PARA RECUPERAR LA CO                                                 | NTRASEÑA                                                  |                                                        |
|                   |                                                                             | Preguntas                                                 | Respuestas                                             |
|                   |                                                                             | ¿Cual es el nombre de su materia preferida en el colegio? | [ies ponder                                            |
|                   |                                                                             | ¿Cuál es el nombre de su mascota?                         |                                                        |
|                   |                                                                             | ¿Cual es el nombre de su comida favorita?                 |                                                        |
|                   |                                                                             | ¿Cual es el nombre de su pelícida preferida?              |                                                        |
|                   |                                                                             | ¿Cuál es el nombre de su madre?                           |                                                        |
|                   |                                                                             |                                                           | Cambiar Preguntas<br>Debe contestar mínimo 3 preguntas |
| CA                | IBIO DE CONTRASEÑA                                                          |                                                           |                                                        |
| CA                | MBIO DE CONTRASEÑA<br>Usuario:                                              | PepitoTenazas                                             |                                                        |
| CA(<br>(*)        | <b>IBIO DE CONTRASEÑA</b><br>Usuario:<br>Contraseña Anterior:               | PepňoTenazas                                              |                                                        |
| CA(<br>(*)<br>(*) | IBIO DE CONTRASEÑA<br>Usuario:<br>Contraseña Anterior:<br>Contraseña Nueva: | PepňoTenazas                                              |                                                        |

**NOTA:** Deberá de responder las preguntas correctamente, puesto que esta es la única forma de recuperar la contraseña o cambiar de correo electrónico.

7) Después de hacer este último paso, deberá volver a ingresar en la página de la contraloría con su usuario y su nueva contraseña, para llenar los siguientes datos:

| Jsuario                      | ArcenioCórdova |                    |        |                  |   |
|------------------------------|----------------|--------------------|--------|------------------|---|
| Número de Identificación     | 0301021887     |                    |        |                  |   |
| Apellidos y Nombres          | CORDOVA SAMA   | NIEGO ARCENIO FLOR | ESMILO |                  |   |
| Correo electrónico           |                |                    |        |                  |   |
| Datos del Domicilio          |                |                    |        |                  |   |
| País                         | ECUADOR        |                    |        | •                |   |
| Ciudad                       |                |                    |        |                  |   |
| Calle principal              |                |                    |        | Número           |   |
| Calle secundaria             |                |                    |        |                  |   |
| Sector referencia            |                |                    |        |                  |   |
| Teléfono convencional        |                | Teléfono celular   |        | Teléfono contact | 0 |
| Apellidos y Nombres contacto |                |                    |        |                  |   |

#### 8) Al finalizar este proceso aparecerá el siguiente mensaje:

| Datos del Domicilio                                                                                                    |                                                                                                    |                                                                                                    |                                                                                                    |                                                                                    |                                                            |                                                                                 |
|----------------------------------------------------------------------------------------------------|----------------------------------------------------------------------------------------------------|----------------------------------------------------------------------------------------------------|----------------------------------------------------------------------------------------------------|------------------------------------------------------------------------------------|------------------------------------------------------------|---------------------------------------------------------------------------------|
| País                                                                                                    | ECUADOR                                                                                                    |                                                                                                    | •                                                                                                    |                                                                                    |                                                            |                                                                                 |
| Ciudad                                                                                                    | SANGOLQUI                                                                                                  |                                                                                                    |                                                                                                    |                                                                                    |                                                            |                                                                                 |
| Calle principal                                                                                                    | DON QUIJOTE                                                                                                |                                                                                                    |                                                                                                    | Número                                                                             |                                                            | 3                                                                               |
| Calle secundaria                                                                                                    | DE LA MANCHA                                                                                               |                                                                                                    |                                                                                                    |                                                                                    |                                                            |                                                                                 |
| Sector referencia                                                                                                    | URBANIZACION M                                                                                             | OLINOS DE VIENTO DI                                                                                       | AGONAL A HOSTERIA                                                                                     | LA CARRION                                                                         |                                                            |                                                                                 |
| Teléfono convencional                                                                                                    | 022337265                                                                                                  | Teléfono celular                                                                                          | 0984491327                                                                                            | Teléfono co                                                                        | ntacto                                                     | 022080779                                                                       |
| Apellidos y Nombres contacto                                                                                                    | JOSE ORTEGA FL                                                                                             | ORES                                                                                                    |                                                                                                    |                                                                                    |                                                            |                                                                                 |
|                                                                                                    |                                                                                                    |                                                                                                    | 130                                                                                                   |                                                                                    |                                                            |                                                                                 |
|                                                                                                    |                                                                                                    |                                                                                                    |                                                                                                    |                                                                                    |                                                            |                                                                                 |
| Imprima dos ejemplares de<br>Servicios de la Contraloría<br>del certificado de votación<br>presentar adicionalmente, u<br>la cédula de identidad o ciu | el último Acuerdo<br>a nivel nacional, a<br>o del último sufra<br>ina carta de autor<br>idadanía y del cen | o generado, susci<br>adjuntando copia<br>gio. El trámite es<br>ización dirigida al<br>tificado de votació | ríbalos y entrégu<br>simple legible de<br>personal, si lo r<br>señor Contralor (<br>n de la persona q | elos en las v<br>su cédula de<br>ealiza a travo<br>General del E<br>uue efectúe el | entanilla<br>identida<br>és de ur<br>stado y a<br>trámite. | as del Balcón de<br>Id o ciudadanía y<br>1 tercero, deberá<br>adjuntar copia de |

9) En la esquina inferior izquierda aparecerá un botón "Descarga aquí" donde podrán descargar el Acuerdo de Responsabilidad por el uso de medios o servicios electrónicos, con dos copias firmadas de este documento, además de su cedula de identidad y papeleta, al dirigirse a la contraloría general del estado se le habilitara su usuario y clave.

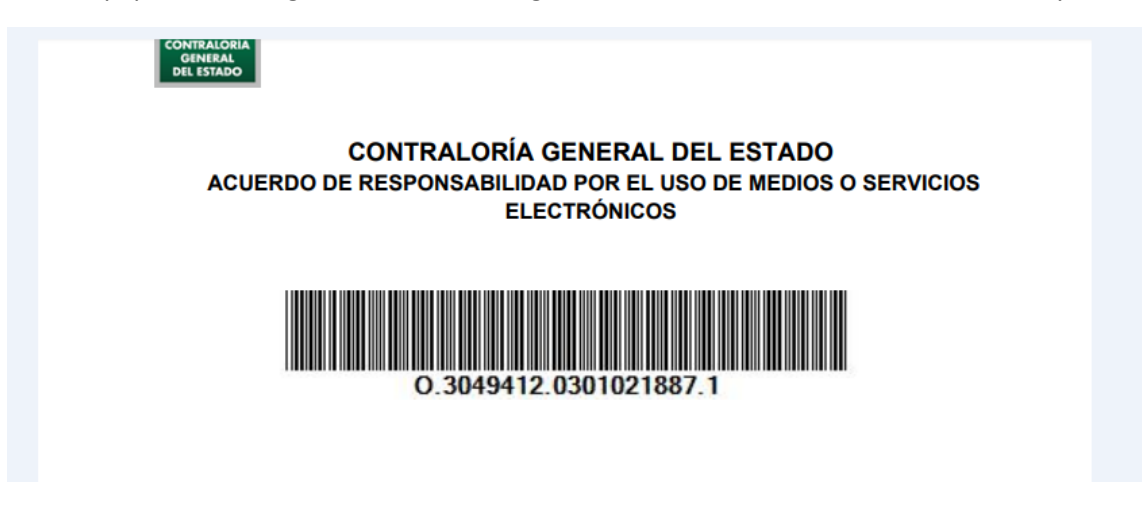

**NOTA:** Este documento se debe presentar en la contraloría general del estado ubicada en la Av. 6 de diciembre y Av. Juan Montalvo. (-0.212303, -78.498642)

#### Croquis de Ubicación

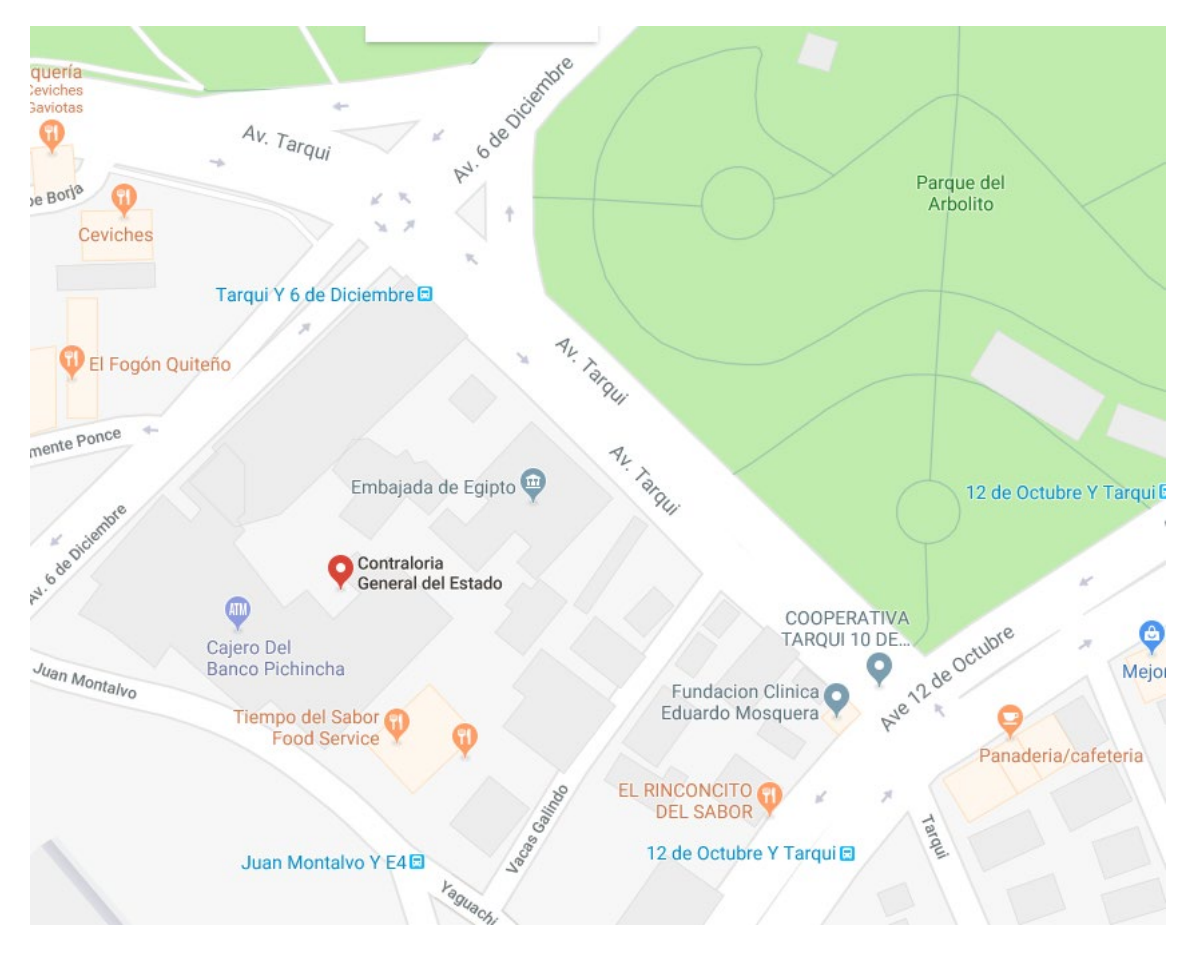

Además, si no puede acercarse a realizar el trámite personalmente, con una carta de autorizacion, junto con su cedula de identidad y la de la persona que efectúa el trámite, al acercarse a las oficinas de la contraloría estos realizaran el tramite respectivo.

## Recuperar Contraseña o cambiar de Correo Electrónico

1) Deberá de dar Click en el botón "Olvidó su contraseña"

| Procedimiento para          | entregar el acuerdo de responsab<br>medios o servicios electrónicos | <u>ilidad por el uso</u> |
|-----------------------------|---------------------------------------------------------------------|--------------------------|
| Ingres                      | e su usuario y contras                                              | eña                      |
| Usuario o<br>Identificación | Maekrix                                                             |                          |
| Contraseña                  | •••••                                                               | Olvidó su<br>contraseña  |
|                             | E4286D                                                              | <b>(</b> ())             |

2) Al darle Click aparecerá una nueva ventana emergente en el cual deberá de colocar, su cedula de identidad, como su correo con el que se registró.

| CONTRALORIA GENERAL DEL ESTADO [EC]   https://servicios.contraloria.gob.ec:4443/cge_arquitecturaonline_web/WF |    |
|----------------------------------------------------------------------------------------------------|----|
| Buscar Nuevo                                                                                                  |    |
|                                                                                                    | Si |
| Filtros de Búsqueda para recuperar el password de un usuario:                                                 |    |
| (*) Número de identificación:                                                                                 |    |
| (*) Usuario o Email:                                                                                          |    |

3) Después de ingresar los datos dar Click en el botón "Buscar" que se encuentra en la esquina superior izquierda de la pantalla para que aparezca el siguiente recuadro de preguntas de desafío, se puede llenar únicamente una y dar Click en el botón de la columna "verificar Respuesta"

#### PREGUNTAS PARA RECUPERAR LA CONTRASEÑA

| Pregunta                                                            | Respuesta | Verificar<br>Respuesta |
|---------------------------------------------------------------------|-----------|------------------------|
| ¿Cual es el nombre del lugar de nacimiento de su abuelo<br>paterno? | Luna      |                        |
| ¿Cual es el nombre de su equipo de fútbol favorito?                 |           | J                      |
| ¿Cuál es el nombre de su mascota?                                   |           |                        |

Basta con responder una sola pregunta. Si no recuerda ninguna de las respuestas debe acercarse a la Contraloría General del Estado con una copia de la cédula de identidad o del Ruc para obtener una nueva contraseña.

4) Aparecerá otro recuadro, en el que se podra cambiar la contraseña, y también actualizar el correo electrónico

#### CAMBIO DE CONTRASEÑA

| (*) | Contraseña Nueva:         |                                       |  |
|-----|---------------------------|---------------------------------------|--|
| (*) | Confirmar contraseña      |                                       |  |
| 0   | nueva:                    |                                       |  |
| (*) | Confirme si su Mail es el | a suite ambiente anna @katarail a and |  |
| 0   | correcto:                 | aquicambiareicorreo@notmail.com       |  |
|     |                           |                                       |  |
|     |                           | Guardar                               |  |

5) Al dar Click en guardar, se enviará un correo electrónico de confirmación y con esto ya puede ingresar en el sistema sin inconvenientes. (Con su usuario anterior y su nueva contraseña)

## Crear una nueva Declaración Patrimonial Jurada Electrónica

1) Deberá de ingresar con su usuario y contraseña de los Servicios en Línea de la Contraloría General del Estado y resolver el Código de verificación, después dar Click en Ingresar.

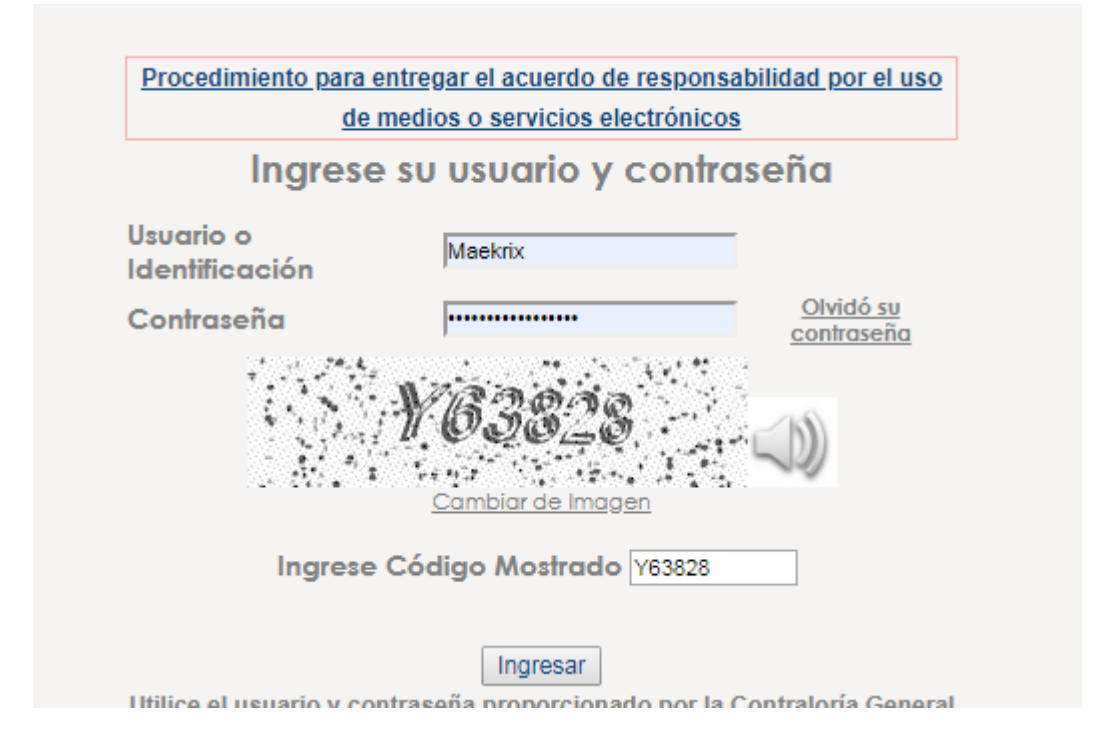

2) Al ingresar aparecerá otra ventana en donde se le pedirá un pin CGE, este pin es enviado a su correo electrónico, debe de ingresar el pin con el teclado en pantalla para poder entrar en el sistema

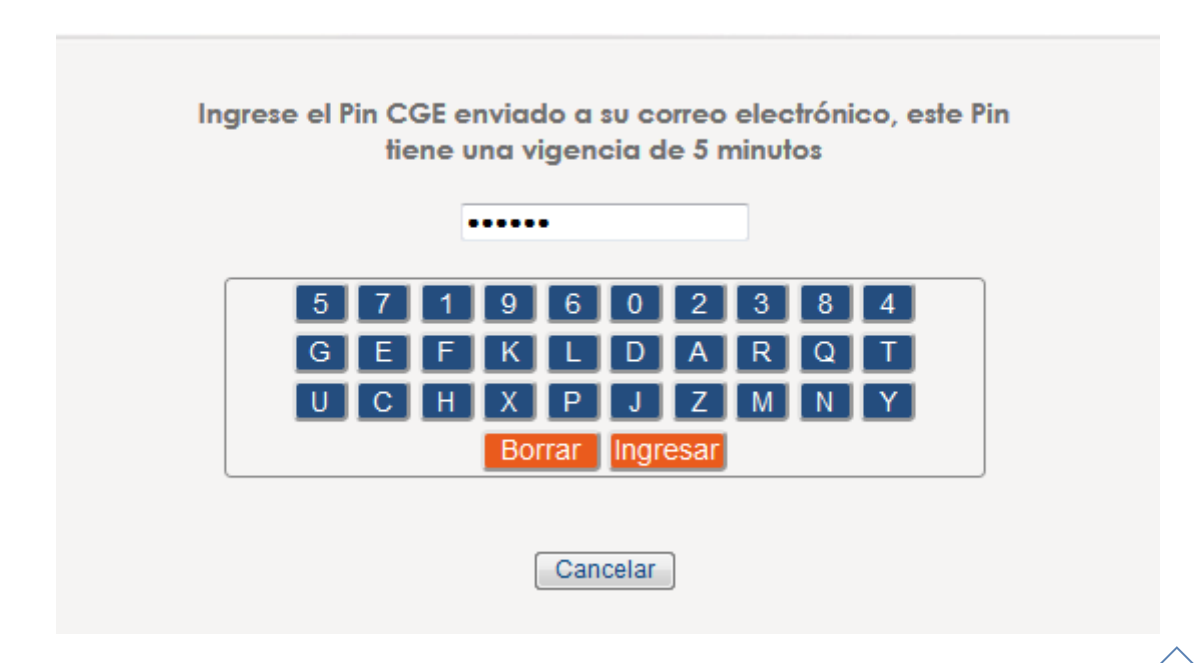

3) Se podrán verificar cuatros grandes botones en los cuales se deberá de elegir "Declaración Juramentada"

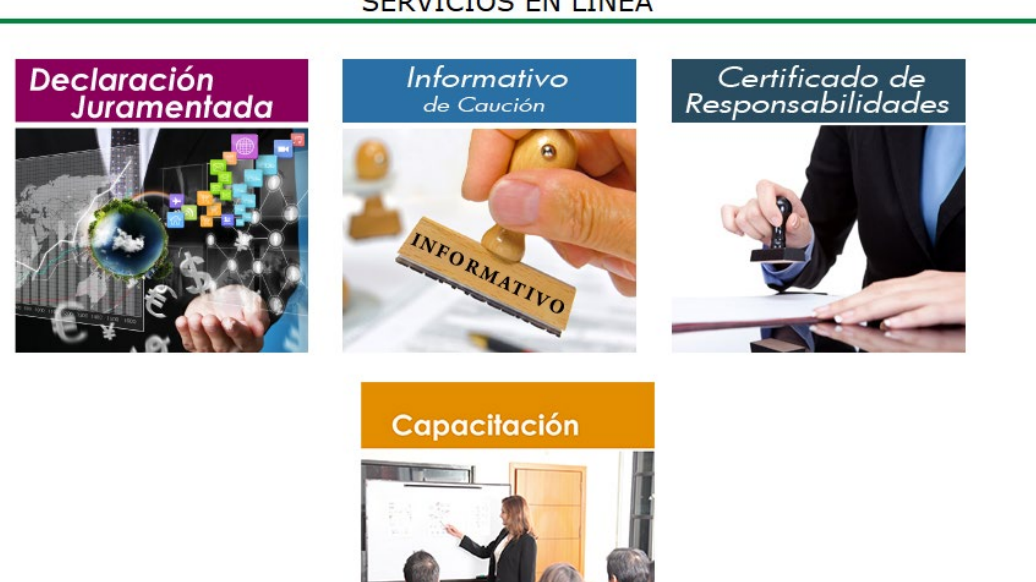

### SERVICIOS EN LÍNEA

4) Aparecerá un recuadro con los datos que se deben aceptar para realizar la declaración, después de leerlos y aceptarlos dar Click en el botón "Siguiente"

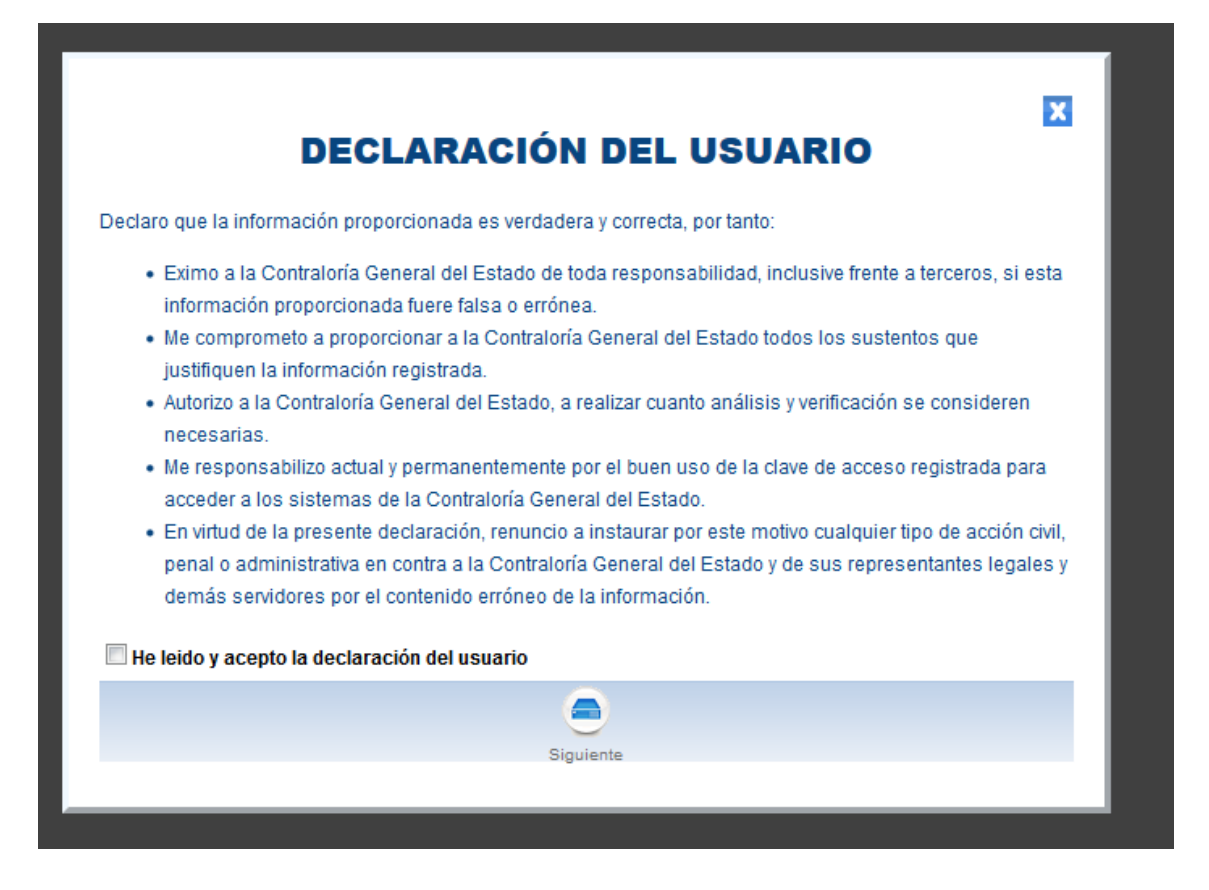

5) En la ventana a continuación aparecerá una columna en la parte izquierda del navegador, donde señala "Nueva Declaración". Dar Click allí para que aparezca a la derecha las declaraciones realizadas.

| UNTRALORIA<br>GENERAL<br>DIL ISTADO |
|-------------------------------------|
| Aplicaciones con acceso «           |
| cgeDeclaracionPatrimonial           |
| Declaración Patrimonial             |
| Nueva declaración                   |

|                           | cla      | rac   | ior      | nPatri              | monia                  | DECLARACION PAT                          | RIMONIAL              | Ar<br>Intr<br>Ge | Aualizar<br>Irragistro | nvenio<br>Jay, Marc | d@! Guerra Marco<br>h 11, 2019 |  |
|---------------------------|----------|-------|----------|---------------------|------------------------|------------------------------------------|-----------------------|------------------|------------------------|---------------------|--------------------------------|--|
| Aplicaciones con acceso   | <b>«</b> | Nueva | a declar | ación ×             |                        |                                          |                       |                  |                        |                     |                                |  |
| cgeDeclaracionPatrimonial | •        | Ĩ     |          |                     |                        |                                          |                       |                  |                        |                     |                                |  |
| Declaración Patrimonial   |          |       |          |                     |                        |                                          |                       |                  |                        |                     |                                |  |
| Nueva declaración         |          | Nuevo |          |                     |                        |                                          |                       |                  |                        |                     |                                |  |
|                           |          |       | LISTA    | DO DE DECLA         | RACIONES PAT           | RIMONIALES                               |                       |                  |                        |                     |                                |  |
|                           |          |       | Acción   | Código de<br>Barras | Tipo de<br>Declaración | Nombre Institución                       | Cargo                 | Período<br>Desde | Período<br>Hasta       | Estado              | Fecha de<br>Modificación       |  |
|                           |          |       | €,       | 2811784             | INICIO DE GESTION      | ESCUELA POLITECNICA DEL EJERCITO<br>ESPE | TECNICO DE<br>ARCHIVO | 2017-12-01       |                        | Recibido            | 2017-12-01                     |  |
|                           |          |       | ~        |                     |                        | ESPE                                     | ARCHIVO               |                  |                        |                     |                                |  |

6) En caso de ingresar a la institución, finalizar o actualizar su declaración patrimonial, deberá de dar Click en el botón "Nuevo" en la parte superior del recuadro.

| Nuevo |        |                     |                        |                                  |
|-------|--------|---------------------|------------------------|----------------------------------|
|       | LISTA  | DO DE DECLA         | RACIONES PAT           | RIMONIALES                       |
|       | Acción | Código de<br>Barras | Tipo de<br>Declaración | Nombre Institución               |
|       | A      | 0044704             |                        | ESCUELA POLITECNICA DEL EJERCITO |

7) Cabe recalcar que si desea ver información de anteriores declaraciones estas se podrán seleccionar dando Click en el botón de lupa que se encuentra en la columna "Acción"

### Ingreso de datos en la Declaración Patrimonial

1) Después de dar Click a "Nuevo" en la Declaración Patrimonial, aparecerá la siguiente ventana, en la cual se deberá de llenar los datos que ahí se indica.

| Nueva declaración                                       | ×                                                                 |                                                      |                                   |                                                    |                                 |                    |                 |
|---------------------------------------------------------|-------------------------------------------------------------------|------------------------------------------------------|-----------------------------------|----------------------------------------------------|---------------------------------|--------------------|-----------------|
| Incluir los bie<br>propiedad de                         | enes y dinero<br>e los hijos me                                   | de propiedad e<br>enores de edad.                    | xclusiva de<br><u>Ver instruc</u> | el declarante, de los pertenecien<br><u>:tivo</u>  | tes a la sociedad conyugal, soc | iedad de hecho; y, | los de          |
| Datos generales                                         | Activos                                                           | Pasivos Pat                                          | trimonio                          | Detalle de tarjetas de crédito                     | Observaciones y autorización    | Ver formulario     |                 |
| Imprimir constanci                                      | ia                                                                |                                                      |                                   |                                                    |                                 |                    |                 |
|                                                         |                                                                   |                                                      |                                   |                                                    |                                 |                    |                 |
|                                                         |                                                                   |                                                      |                                   |                                                    |                                 | (*) Camp           | os obligatorios |
| Identificad                                             | ción de la dec                                                    | laración                                             |                                   |                                                    |                                 | (*) Camp           | os obligatorios |
| Identificad<br>(*) Tipo de                              | ción de la dec<br>eclaración:                                     | laración                                             | SELECCI                           | ionar 🗸 2                                          |                                 | (*) Camp           | os obligatorios |
| Identificad<br>(*) Tipo de<br>(*) País do               | c <b>ión de la dec</b><br>eclaración:<br>onde se realiz           | laración<br>a la declaración:                        | SELECCI                           | ionar 🗸 🕗<br>Dr                                    |                                 | (*) Camp           | os obligatorios |
| Identificad<br>(*) Tipo de<br>(*) País do<br>(*) Ciudad | ción de la dec<br>eclaración:<br>onde se realiz<br>I donde se rea | laración<br>a la declaración:<br>aliza la declaració | SELECCI<br>ECUADO<br>ón: SELECCI  | ionar 🗸 <table-cell><br/>Dr<br/>ionar</table-cell> |                                 | (*) Camp           | os obligatorios |

2) A fin que llene los datos correctamente se adjunta a este documento el instructivo para llenar el Formulario Electrónico De La Declaración Patrimonial Jurada.

**NOTA:** Si necesita más información, o tiene alguna novedad o inquietud respecto a este instructivo, por favor comunicarse con:

Marco Guerra León, 3989400 ext. 3035, mmguerra5@espe.edu.ec